## 結束 MDM(流動裝置管理系統)的服務

適用於離校學生(畢業或退學生)

如要切底結束 MDM(流動裝置管理系統)的服務,需進行以下兩大程序:

- 一. 安排結束 MDM 監控日期
  - 對於「畢業生」安排: 校方會於最後上課天後一週內會結束 MDM 監控。
  - 對於「退學生」安排:家長則需要自行聯絡校方資訊科技支援組,預約結束 MDM 監控時間(約一個工作天)
- 二. 自行清除裝置內容

\*此動作會清除 iPad 內所有資料和記錄,以及清除所有設定,如 Wi-Fi、登入不同平台的密碼等,無法還原。因此,請先行備份重要資料,如相片、影片、其他 Apps 內的檔案等。

清除裝置內容步驟如下:

- 1. 開啟 i-Pad
- 2. 前往「設定」

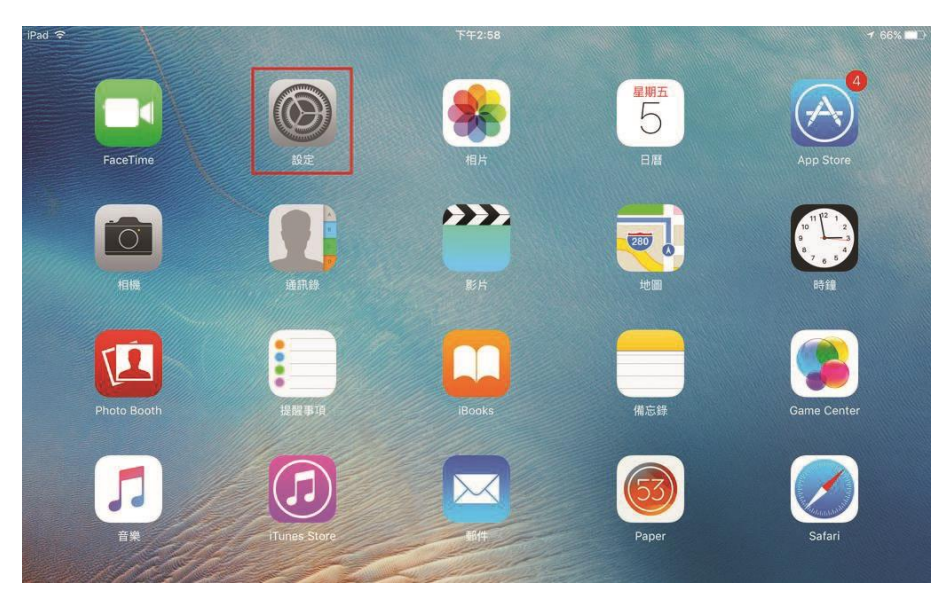

3. 按「一般」

| iPad 중        | 設定           | 下午1:46 一般                   | <b>-7</b> \$ 67% ■ |
|---------------|--------------|-----------------------------|--------------------|
| _             |              | 自動鎖定                        | 永不 >               |
| デ 新           |              | 功能限制                        | 關閉 >               |
|               |              | 鎖定/解鎖                       |                    |
|               |              | 關閉及開啟 iPad 護蓋時自動鎖定及解鎖 iPad。 |                    |
| <b>C</b> i    | 重知           | 日期與時間                       | >                  |
| 8 招           | 控制中心         | 鍵盤                          | >                  |
|               | <b>青</b> 勿打擾 | 語言與地區                       | 5                  |
| Ø -           | 一般           | 1 iTunes Wi-Fi 同步           | >                  |
| AA A          | 頁示器與亮度       | VPN                         | 未連線 >              |
| #             | <b>皆景圖片</b>  | 描述檔與裝置管理                    | 2 >                |
| <b>■</b> )) 叠 | <b>経音</b>    |                             |                    |
| <b>A R</b>    | 容碼           | 電信規範                        | >                  |

4. 按「重設」

| iPad 🗢   | 設定      | 下午1:46 一般                   | <b>-7</b> ∦ 67% ∎ |
|----------|---------|-----------------------------|-------------------|
| → 飛行模詞   | t O     | 自動鎖定                        | 永不 >              |
| 🛜 Wi-Fi  | BL_Wifi | 功能限制                        | 闘閉 >              |
| * 藍牙     | 開啟      | 鎖定/解鎖                       |                   |
|          |         | 關閉及開啟 iPad 護蓋時自動鎖定及解鎖 iPad。 |                   |
| 🚺 通知     |         | 日期與時間                       | >                 |
| 2 控制中/   | ک       | 鍵盤                          | >                 |
| 請勿打打     | Ę,      | 語言與地區                       | >                 |
| 🛇 一般     | 1       | iTunes Wi-Fi 同步             | >                 |
| AA 顯示器   | 與亮度     | VPN                         | 未連線 >             |
| (物) 背景圖) | ÷       | 描述檔與裝置管理                    | 2 >               |
| 🚺 聲音     |         |                             |                   |
| 🔒 密碼     |         | 電信規範                        | >                 |
| 📃 電池     |         | -                           |                   |
| ● 私隱     |         | 里议                          | >                 |

5. 按「清除所有内容及設定」

| iPad 穼 |      |            | 下午1:47    |    | <b>1</b> 🕴 67% 🔳 🕨 |
|--------|------|------------|-----------|----|--------------------|
|        | 設定   |            | く一般       | 重設 |                    |
| ▶ 飛行   | 模式   | $\bigcirc$ | 重設所有設定    |    |                    |
| 🛜 Wi-F | i    | BL_Wifi    | 清除所有內容及設定 |    |                    |
| ∦ 藍牙   |      | 開啟         |           |    |                    |
|        |      |            | 重設網絡設定    |    |                    |
| 🚺 通知   |      |            |           |    |                    |
| 2 控制   | 中心   |            | 重設鍵盤辭典    |    |                    |
| こ 請勿   | 打擾   |            | 重設主畫面圖示排列 |    |                    |
|        |      |            | 重設定位服務與私隱 |    |                    |
| Ø −般   |      | 1          |           |    |                    |
| AA 顯示  | 器與亮度 |            |           |    |                    |
|        | mu   |            |           |    |                    |

6. 按「清除」,裝置會開始重置,並重新啟動。

| iPad 🔶   |               |                          | T        | 午1:47  |    | 🕈 🐐 67% 🔳 🗅 |
|----------|---------------|--------------------------|----------|--------|----|-------------|
|          | 設定            | 4                        | く一般      |        | 重設 |             |
|          |               |                          |          |        |    |             |
| ≁        | 飛行模式          |                          | 重設所有調    | 受定     |    |             |
| <b>?</b> | Wi-Fi BL_Wifi |                          | 清除所有的    | 为容及設定  |    |             |
| *        | 藍牙開啟          |                          |          |        |    |             |
|          |               |                          | 重設網絡調    | 受定     |    |             |
| C        | 通知            |                          |          |        |    |             |
| 8        | 控制中心          |                          | 清阳       | 余 iPad |    |             |
| C        | 請勿打擾          | 這將會刪除所有媒體和資料並重置所有設<br>定。 |          |        |    |             |
|          |               |                          | 取消       | 清除     |    |             |
| Ø        | 一般 ①          | h                        | COLUMN . |        |    |             |
| AA       | 顯示器與亮度        |                          |          |        |    |             |
| *        | 背景圖片          |                          |          |        |    |             |

7. 結束後重新啟動 iPad,在「設定」位置觀察以下情況,了解是否成功結束 MDM 監控。

| 一般                    |              | 一般          |         |
|-----------------------|--------------|-------------|---------|
|                       |              | 關於本機        | 3       |
| 前於本機                  | >            | 軟件更新        | 3       |
| 軟件更新                  | >            |             |         |
|                       |              | AirDrop     |         |
| AirDrop               | >            | AirPlay與接手  |         |
| AirPlay與接手            | >            | 畫中畫         |         |
| 畫甲畫                   | >            |             |         |
| iPad儲存空間              | >            | iPad儲存空間    |         |
| 背景 App 重新整理           | >            | 背景 App 重新整理 |         |
|                       |              | 日期與時間       |         |
| 日期與時間                 | >            | 鍵盤          |         |
| 鍵盤                    | >            | 字體          |         |
| 字體                    | >            | 語言與地區       |         |
| 语言與地區                 | >            | 辭典          |         |
| 辭典                    | >            |             |         |
| Wei-                  |              | VPN         | 未連線     |
| 裝置管理 HKTE MDM (EXP:20 | 021-08-24) > | 法律與規範       |         |
| 法律與規範                 | >            | 重設          |         |
| ±⇒л                   |              | 關機          |         |
| <br>未能結束 MDI          | м,           |             | 臣とやからりむ |
| 仍然受 MDM 監控的狀態         |              | 成功結束 MDM    | 监控时州    |

如遇困難,可向本校的資訊科技組工作人員提供協助。